# **Produmex Scan Complete Configuration Guide**

It is recommended to avoid the asterisk (\*), pipe (|) and apostrophe (') characters in Produmex or SBO master data because these characters have a special role in Produmex products.

# 1. Configure Produmex Scan

When starting Produmex Scan for the first time on your device, the Configuration screen will open up. To change the configuration after the first use, run the Configure Produmex Scan application.

# 1.1. General tab

On the 'General' tab determine the connection settings and the language of the application.

- Add the Server URL of the server where the client application will connect. The server URL consist the IP address of the server where the Service Broker runs and the port number. The port number is 50231 by default. Press the '...' button to scan for servers.
- After the Server URL has been added, the active databases assigned to the Service Broker are listed on the box. Select the company database from the list. If the application cannot connect to the server, an error message is shown.
- Select the language of the client application from the Language dropdown menu.
- Press the 'ID' button to see the device ID.

| OK Cancel                            |
|--------------------------------------|
| Client configuration parameters      |
| General Advanced Diagnostics         |
| Server URL tp://192.168.0.143:50231/ |
| TEST_WMSMF<br>TEST_WMSMF             |
| TEST_SCAN<br>TEST_SCAN               |
|                                      |
| Language English 💽                   |

# 1.2. Advanced tab

Go to the 'Advanced' tab for further configurations.

- If you would not like to use the built-in operating system default control buttons, check the 'Do not use built-in OS buttons' checkbox. It is recommended to disable the built-in buttons on Windows CE, in desktop mode or when using remote desktop connection.
- For customization purposes the Customization Assist Mode can be enabled by ticking the checkbox. For more information about customization please see: Produmex Scan Customization Guide
- Select a Windows layout from the dropdown menu. Possible values:
  - Normal: recommended in desktop mode
  - Maximized Borderless: recommended in Windows CE
  - Desktop Fullscreen: recommended when using remote desktop connection
- Tester Mode: The tester mode is for internal testing purposes only. Do not check this box.

| OK Cancel                        |  |  |  |  |  |  |  |
|----------------------------------|--|--|--|--|--|--|--|
| Client configuration parameters  |  |  |  |  |  |  |  |
| General Advanced Diagnostics     |  |  |  |  |  |  |  |
| Don't Use Built-in OS Buttons    |  |  |  |  |  |  |  |
| Customization Assist Mode        |  |  |  |  |  |  |  |
| Win. Layout Maximized Borderless |  |  |  |  |  |  |  |
|                                  |  |  |  |  |  |  |  |
|                                  |  |  |  |  |  |  |  |
|                                  |  |  |  |  |  |  |  |
| Tester Mode                      |  |  |  |  |  |  |  |
| i rester mode                    |  |  |  |  |  |  |  |
|                                  |  |  |  |  |  |  |  |

## 1.3. Diagnostics tab

On the 'Diagnostics' tab network and process performance diagnostic tests can be ran.

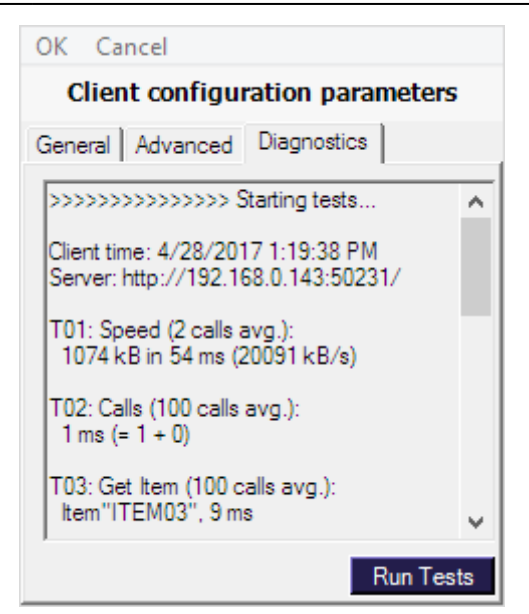

Press the 'Ok' button to apply the configurations.

# 2. Setting Up the Master Data in the Produmex Scan

To be able to use the mobile application you have to set up the master data in the Produmex Scan add-on.

First set up the employees who can use the mobile application and determine their rights for the specific mobile functions.

In order to print labels from the mobile application, configure the printers and set up the label layouts you would like to use.

# 2.1. Printing

# 2.1.1. Defining the Layouts

You can define the layouts at Administration>Setup>Inventory>Produmex Scan>Printing Layout Sets. On the Printing Layout Sets form you can define which layout files should be used for the specific labels at printing.

- The *Description* is the label name displayed on the mobile device.
- On the Bin Code Layout File field add the report file of the label version for bin locations.
- On the *Stock Normal Label Layout File* field add the report file of the label version for stock that is not managed by batches or serials.
- On the *Stock Batch Label Layout* field add the report file of the label version for stock that is managed by batches.
- On the *Stock Serial Label Layout File* field add the report file of the label version for stock that is managed by serial numbers.

| cription         | Bin Code Layout File   | Stock Normal Label Layout File | Stock Batch Label Layout File | Stock Serial Label Layout File |
|------------------|------------------------|--------------------------------|-------------------------------|--------------------------------|
| 15 labels (CPCL) | BinCode10x15_CPCPL.prn | StockLabel10x15_CPCL.prn       | StockLabel10x15_CPCL.prn      | StockLabel10x15_CPCL.prn       |
| 15 labels (ZPL)  | BinCode10x15_ZPL.prn   |                                | StockLabel10x15_ZPL.prn       |                                |
| 20 labels (CPCL) | BinCode15x20_CPCPL.prn |                                | StockLabel15x20_CPCL.prn      |                                |
| 20 labels (ZPL)  | BinCode15x20_ZPL.prn   |                                | StockLabel15x20_ZPL.prn       |                                |
| 4 (Crystal)      | BinCodeA4.rpt          |                                | StockLabelA4L.rpt             |                                |
| 4 (ZPL)          | BinCodA4_ZPL.prn       |                                | StockLabelA4_ZPL.prn          |                                |
|                  |                        |                                |                               |                                |
|                  |                        |                                |                               |                                |
|                  |                        |                                |                               |                                |
|                  |                        |                                |                               |                                |
|                  |                        |                                |                               |                                |
|                  |                        |                                |                               |                                |
|                  |                        |                                |                               |                                |
|                  |                        |                                |                               |                                |

Define the path to the report files at the *Report Layout Folder* setting on the Reports tab of Produmex Scan settings. It is recommended to use a network folder.

It is also possible to define an output folder for reports at the *Report Output Folder* setting on the Reports tab of Produmex Scan settings.

#### 2.1.2. Layout formats

#### 2.1.2.1. Crystal Reports

Regular Crystal Reports RPT files which can contain one or more of the documented parameters. The report can connect to and read from the database. The database logon parameters (username, password, server, company name) are set by Warehouse before executing the report.

You can download example report files from here: Label examples Copy the reports to the Report Layout Folder set on Produmex Scan settings. Open the reports and adjust the datasource location.

#### **Bin Code Layout**

Crystal report file is run once with the mask as the parameter.

#### Parameters:

BinCodeMask – Bin code mask with \* eg. 01-A-1-1\*

#### Stock Normal Label, Batch Label, Serial Label Layout

| Parameters:  |
|--------------|
| ItemCode     |
| BatchNumber  |
| SerialNumber |
| Quantity     |

#### 5/31

#### 2.1.2.2. Zebra ZPL

Zebra ZPL files (or CPCL files) are text files which can contain one or more Placeholder strings. The placeholders will be replaced by Produmex Scan before it is sent to the (networked TCP/IP or local printer on the server) Zebra printer.

Here is a sample Stock Label ZPL file (text file). This sample file contains the following placeholders:

{Quantity}

- {OITM.InvtryUom}
- {OITM.ltemCode}
- {OITM.ItemName}

^XA ^PW632 ^LL0472

^CWD,E:ARI000.FNT

^CFD,24 ^FT434,270^FDItem;^FS

^CF0,24^BY3,3,95^FT135,170^BCN,,Y,N
^FD{Quantity}{0ITM.InvtryUom}^FS
^FT492,270^FD{0ITM.ItemCode}{0ITM.ItemName}^FS
^PQ1,0,1,Y^XZ

#### **Bin Code Layout**

ZPL file is printed for every bin location found for the given mask.

#### **Placeholders:**

{OBIN.BarCode} {OBIN.BinCode}

(Every field including user fields are available from OBIN table, reference it with the database column names)

#### Stock Normal Label, Batch Label, Serial Label Layout

| Placeholders:                                                                                                    |
|----------------------------------------------------------------------------------------------------|
| { {OOIITTMMIItteemmCNaodmee} }<br>{OITM}                                                                                                    |
| <br>{Quantity}<br>{OBTN.BatchNumber}<br>{OBTN.CreationDate}<br>{OBTN}                                                                                                    |
| <br>{OSRN.MnfSerial}<br>{OSRN.DistNumber}<br>{OSRN}<br>Every field (including user fields) available from OITM table<br>For batches only: every field (including user fields) available from OBTN table<br>For serials only: every field (including user fields) available from OSRN table |

#### 2.1.3. Setting Up the Printers

You can set up the printers at Administration>Setup>Inventory>Produmex Scan>Printers Setup. Both local and network printers can be configured.

- In order to configure a local printer, make sure that the '*Is Network Printer*' checkbox is not checked. Enter the name of the printer to the Local Printer Name field.
- In order to configure a network printer, check the 'Is Network Printer' checkbox. Add the IP Address as the IP Address and the port as the Port Number.

Indicate whether the printer is active or not with the 'Is Active' flag. Only active printers can be selected on the mobile application.

Select the type of the printer from the Printer Type dropdown menu. The following printer types are supported:

- Crystal
- Zebra CPCL
- Zebra ZPL

| nters Setup  |                                                                                                    |                    |               |             |                                 |              |   |
|--------------|----------------------------------------------------------------------------------------------------|--------------------|---------------|-------------|---------------------------------|--------------|---|
| Description  | Is Active                                                                                                    | Is Network Printer | IP Address    | Port Number | Local Printer Name              | Printer Type |   |
| Canon MG3500 | <ul> <li>Image: A start of the start of the start of</li></ul> |                    |               | 0           | Canon MG3500 series Printer XPS | Crystal      | • |
| Mobile Zebra | $\checkmark$                                                                                                    | ✓                  | 192.168.0.144 | 9100        |                                 | ZebraCPCL    | • |
|              |                                                                                                    |                    |               |             |                                 |              | - |
|              |                                                                                                    |                    |               |             |                                 |              |   |
|              |                                                                                                    |                    |               |             |                                 |              |   |
|              |                                                                                                    |                    |               |             |                                 |              |   |
|              |                                                                                                    |                    |               |             |                                 |              |   |
|              |                                                                                                    |                    |               |             |                                 |              |   |
|              |                                                                                                    |                    |               |             |                                 |              |   |
|              |                                                                                                    |                    |               |             |                                 |              |   |
|              |                                                                                                    |                    |               |             |                                 |              |   |
|              |                                                                                                    |                    |               |             |                                 |              |   |
|              |                                                                                                    |                    |               |             |                                 |              |   |
|              |                                                                                                    |                    |               |             |                                 |              |   |
|              |                                                                                                    |                    |               |             |                                 |              |   |
| OK Cancel    |                                                                                                    |                    |               |             |                                 |              |   |

It is possible to assign layouts that can be used with the printer. Select the line of the printer then choose the Select Layouts option from the right-click menu.

On the opening form select the layout(s) from the dropdown menu on the Layout Set Code field. With the Visual Order it is possible to determine the order of the layouts on the list.

| Printers -   | - Select Layou | t Sets       |              |   | × |
|--------------|----------------|--------------|--------------|---|---|
| Printer Desc | ription        | Backup Zebra |              |   | ) |
| Layout       | : Set Code     |              | Visual Order |   |   |
| 10x15 la     | abels (ZPL)    | *            |              | 1 | - |
| 15x20 la     | abels (ZPL)    | •            |              | 2 |   |
| A4 (ZPI      | L)             | •            |              | 3 |   |
|              |                | *            |              |   |   |
|              |                |              |              |   |   |
|              |                |              |              |   |   |
|              |                |              |              |   |   |
|              |                |              |              |   |   |
|              |                |              |              |   | - |
|              |                |              |              |   |   |
|              |                |              |              |   |   |
|              |                |              |              |   |   |
|              |                |              |              |   |   |
| ОК           | Cancel         |              |              |   |   |

#### **Default printer properties**

The printing is processed via the Produmex Service Broker. By default Produmex Service Broker runs in a context of the LocalSystem account therefore it takes its printing settings from the default properties. Meanwhile, Crystal Reports takes its printing settings from the user-specific properties.

In order to change the printing settings for Produmex Scan, change the user specific and the default printing properties as well.

To change the user specific settings, open 'Printing preferences' of the printer. You can change the user specifc setting on the 'Options' tab.

| Last update: |                                     |
|--------------|-------------------------------------|
| 2019/03/13   | implementation:scan:completeconfgui |
| 12:10        |                                     |

| implementation:scan:completeconfguide http://wiki.produmex.name/doku.php?id=implementation:scan:comple | eteconfguide |
|----------------------------------------------------------------------------------------------------|--------------|
|----------------------------------------------------------------------------------------------------|--------------|

| 🖳 Printing Preferences                                           | 2                                                                                  |
|------------------------------------------------------------------|------------------------------------------------------------------------------------|
| Barcode Fonts<br>Custom Commands Impor<br>Options Advanced Setup | Command Fonts<br>nt/Export settings Tools About<br>Dithering Stocks Printer Memory |
| Settings<br><u>N</u> o. Of Copies:<br>Speed:                     | 1<br>12.7 m/s                                                                      |
| Darkness:<br>Sjocks:                                             | 15 Ver defined                                                                     |
| Paper Format<br>© gm<br>© <u>m</u> m<br>© jnch                   |                                                                                    |
| Size <u>W</u> idth: 10,50<br>Height: 8,00                        | _                                                                                  |
| Unprintable Area                                                 | Tgp: 0,00                                                                          |
| Right: 0.20                                                      | Bottom: 0,00                                                                       |
|                                                                  |                                                                                    |

To change the default properties, select the 'Printing Properties' option. On the opening screen go to the 'Advanced' tab and click on the 'Printing Defaults' button to change the default printing preferences.

| General                                                | ings Stoo<br>Sharing                                                                                  | ks   Lang<br>  Ports                                                                       | puage   Barcod<br>Advanced                      | e Fonts<br>Colo | Comman<br>Managem | dFonts Abou<br>ent Security |
|--------------------------------------------------------|----------------------------------------------------------------------------------------------------|--------------------------------------------------------------------------------------------|-------------------------------------------------|-----------------|-------------------|-----------------------------|
| C Awai                                                 | /s available<br>ible from                                                                             | 00:00                                                                                      | 2                                               | То              | 00:00             | <u></u>                     |
| Priority:                                              | 1                                                                                                    | 2<br>X                                                                                     |                                                 |                 |                   |                             |
| Drivers                                                | ZDesi                                                                                                 | gner GK420                                                                                 | lt                                              |                 | <b>*</b> N        | lew Driver                  |
| @ Spool                                                | print docu                                                                                            | ments so p                                                                                 | rogram finishe                                  | s printin       | g føster          |                             |
|                                                        |                                                                                                    |                                                                                            |                                                 |                 |                   |                             |
| 0.5                                                    | art printing                                                                                          | after last p                                                                               | age is spooled                                  |                 |                   |                             |
| ເງ<br>ເງ                                               | art printing<br>art printing                                                                          | after last p<br>immediat                                                                   | rage is spooled<br>ely                          |                 |                   |                             |
| C 9<br>C Print                                         | art printing<br>art printing<br>directly to t                                                         | after last p<br>immediat<br>he printer                                                     | rage is spooled<br>ely                          |                 |                   |                             |
| C Print                                                | art printing<br>art printing<br>directly to t<br>mismatche                                            | after last p<br>immediat<br>he printer<br>d documer                                        | rage is spooled<br>ely<br>nts                   |                 |                   |                             |
| C S<br>C Print<br>Hold                                 | art printing<br>art printing<br>directly to t<br>mismatche<br>spooled do                              | after last p<br>immediat<br>he printer<br>d documer<br>cuments fi                          | rage is spooled<br>ely<br>nts                   |                 |                   |                             |
| C Print<br>C Print<br>Hold<br>Print                    | art printing<br>art printing<br>directly to t<br>mismatche<br>spooled do<br>printed doo               | after last p<br>immediat<br>he printer<br>d documer<br>cuments fi<br>cuments               | rage is spooled<br>ely<br>nts<br>rst            |                 |                   |                             |
| C Print<br>C Print<br>Hold<br>Print<br>Keep<br>E Enabl | art printing<br>art printing<br>directly to t<br>mismatche<br>spooled do<br>printed doo<br>e advanced | after last p<br>immediat<br>he printer<br>d documen<br>cuments fi<br>uments<br>printing fe | rage is spooled<br>ely<br>nts<br>rot<br>satures |                 |                   |                             |

# 2.2. Setting Up Employees

The user specific settings for Produmex Scan users can be configured on the Employee Master Data. The following settings can be configured:

• User authorization

- User password
- Favorite menus
- Printers

# 2.2.1. Authorization fields

To authorize a functionality for the employee, set the corresponding UDF to 'Yes'. The employee will only see the authorized functions on the main menu of the client application.

The 'Query stocks' function is authorized for every employee by default. It does not have an authorization UDF.

| Employee Master     | Data              |                   |            |         |             | <b>▲   ▼   ▶</b> General     |          | * <u>×</u> |
|---------------------|-------------------|-------------------|------------|---------|-------------|------------------------------|----------|------------|
| First Name          | loho              | Employee No.      | 1          |         |             | Aut, for Bin Loc, Locking    | No       | •          |
| fiddle Name         | John              | Employee No.      | -          |         |             | Aut. for Cash and Carry      | No       | •          |
| nddie Name          | Dee               | Ext. Employee No. | -          |         |             | Aut. for Credit Note         | No       | •          |
| ast Name            | DOE               | V Active Employe  | -          |         |             | Aut. for Goods Issue         | No       | •          |
| ob Title            |                   |                   |            |         |             | Aut. for Goods Receipt       | No       | •          |
| osition             | •                 | Office Phone      |            |         |             | Aut, for Goods Receipt PO    | Yes      | •          |
| Department          | •                 | Ext.              |            |         |             | Aut, for Issue for Prod.     | Yes      | •          |
| Branch              | •                 | Mobile Phone      |            |         |             | Aut. for Picking             | Yes      | *          |
| 1anager             |                   | Pager             |            |         |             | Aut. for Picking Delivery    | No       | •          |
| Jser Code           | *                 | Home Phone        |            |         |             | Aut. for Quick Counting      | No       | •          |
| ales Employee 🛛 📫   | -No Sales Employ▼ | Fax               |            | 6       |             | Aut. for Receipt from Prod.  | Yes      | •          |
| Cost Center         |                   | E-Mail            |            |         |             | Aut. for Recommendations     | No       | •          |
|                     |                   | Linked Vendor     |            |         |             | Aut. for Sales Issue         | No       | •          |
| Address Mem         | bership Administ  | tration Personal  | Finance    | Remarks | Attachments | Aut. for SO Creation         | No       | •          |
|                     |                   | -                 | _          | _       | _           | Aut. for SO Transfer         | No       | •          |
| Work Address        |                   | Home Ac           | ddress     |         |             | Aut. for Sales Return        | No       | •          |
|                     |                   |                   |            |         |             | Aut. for Stock Counting      | No       | •          |
|                     |                   |                   |            |         |             | Aut. for Stock Transfer      | No       | •          |
|                     |                   |                   |            |         |             | Aut. for Batch Delivery      | No       | •          |
| Street              | Clearwater Dr 45  | Street            |            |         |             | Aut. for Batch Transfer      | No       | •          |
| Street No.          |                   | Street No         | o.         |         |             | Aut. for Bin Attributes      | No       | •          |
| Block               |                   | Block             |            |         |             | Aut. for Free GR PO          | Yes      | •          |
| Building/Floor/Room |                   | Building/         | Floor/Room |         |             | Aut. for Mass Transfer       | No       | •          |
| Zip Code            |                   | Zip Code          | 1          |         |             | Aut. for Packing             | Yes      | •          |
| City                | San Diego         | City              |            |         |             | Aut. for Print Labels        | No       | •          |
| County              |                   | County            |            |         |             | Aut. for Production Return   | Yes      | •          |
| State               | 115.4             | * State           |            |         |             | Aut. for Receipt By-Products | No       | •          |
| Country             | USA               | * Country         |            |         |             | Aut. for Transfer Request    | No       | •          |
|                     |                   |                   |            |         |             | Default Printer              | 0000009  |            |
|                     |                   |                   |            |         |             | Mobile Password              | 2RprVzCG |            |
|                     |                   |                   |            |         |             | PIN Code                     | 6752     |            |
| OK Cance            | d                 |                   |            |         |             |                              |          |            |

# 2.2.2. Default Printer

On the *Default printer* UDF the printer used in customization can be defined. This printer will only be used in customization, it will not be listed among the printers defined for the user.

# 2.2.3. User password

Set the user password on the *Mobile Password* UDF.

#### 2.2.4. PIN Code

By default the user can login with the *Employee No.*. If there is a *PIN code* set, it is possible to log in with the *PIN code* as well.

| 👪 Login        |             | ••••    | ᡘ᠊ᡧ  | ٤× |
|----------------|-------------|---------|------|----|
| Company        | TEST_S      | CAN     |      |    |
| User           | 3456        |         |      |    |
| User Name      | John Doe    | •       |      |    |
| Password       |             |         |      |    |
| Printer        | Mobile Z    | ebra 01 |      |    |
|                |             |         |      |    |
|                |             |         |      |    |
|                |             |         |      |    |
|                |             |         |      |    |
|                |             |         |      |    |
| Client versior | n: 17.04.06 | 001.18  | 920  |    |
| Logi           | n           |         | Exit |    |

#### 2.2.5. Mobile User Preferences

To configure the favorite menus for a user, select the '*Mobile User Preferences*' option from the rightclick menu or click on the '*Mobile User Preferences*' button on the 'Administration' tab.

| First Name                 |      | John      |              | Emplo   | yee No.       | 1                      |          |                         |
|----------------------------|------|-----------|--------------|---------|---------------|------------------------|----------|-------------------------|
| 4iddle Name                |      |           |              | Ext. E  | mployee No.   |                        |          |                         |
| ast Name                   |      | Doe       |              | 🗸 🖌     | ctive Employe | ee .                   |          |                         |
| ob Title                   |      |           |              |         |               |                        |          |                         |
| osition                    |      |           | •            | Office  | Phone         |                        |          |                         |
| epartment                  | •    |           | Ext.         |         |               |                        |          |                         |
| iranch                     |      |           | *            | Mobile  | Phone         |                        |          |                         |
| lanager                    |      |           |              | Pager   |               |                        |          |                         |
| lser Code                  |      |           | •            | Home    | Phone         |                        |          | 600                     |
| ales Employee              | -    | -No Sales | Employ       | Fax     |               | _                      |          |                         |
| Cost Center                |      |           |              | E-Mai   |               |                        |          |                         |
|                            |      |           |              | Linke   | d Vendor      |                        |          |                         |
| Address                    | Memb | ership    | Adminis      | tration | Personal      | Finance                | Remar    | r <u>k</u> s Attaghment |
| Status<br>Termination Date |      |           |              |         | -             | Educatio               | n        |                         |
| Termination Reas           | on   |           |              |         | •             | Reviews                |          |                         |
|                            | F    | Remove    |              |         | ) 📮           | Previ <u>o</u> us Empl | oyment   |                         |
|                            | E    | Relations | hip Map      |         | N             | 1obile User Pre        | ferences |                         |
|                            | l. I | Mobile U  | lser Prefere | ences   |               | Mobile User P          | rinters  |                         |
|                            |      | Mobile U  | lser Printer | s       | 1 -           |                        |          |                         |
|                            |      |           |              |         |               |                        |          |                         |

The 'Mobile User Preferences' form will open up. On the header of the form the *Employee ID* and the *Employee Name* are shown.

Select a menu point from the dropdown list on the 'Mobile Menu ID' column then define the sequence of the menu buttons on the 'Visual Order' column. Menu points with the smallest visual order number will be shown first.

Click on the 'Update' button to apply the changes.

 $implementation: scan: complete confguide \ http://wiki.produmex.name/doku.php?id=implementation: scan: complete confguide \ http://wiki.produmex.name/doku.php?id=implementation: scan: complete confguide \ http://wiki.php?id=implementation: scan: complete confguide \ http://wiki.php?id=implementation: scan: complete confguide \ http://wiki.php?id=implementation: scan: complete confguide \ http://wiki.php?id=implementation$ 

| EmployeeID   | 1    | Employee Name Do | e, John |
|--------------|------|------------------|---------|
| Mobile Menu  | u ID | Visual Order     |         |
| ButtonPickin | ng   | *                | 1 🔿     |
| ButtonPacki  | ng   | *                | 2       |
|              |      | •                |         |
|              |      |                  |         |
|              |      |                  |         |
|              |      |                  |         |
|              |      |                  |         |
|              |      |                  |         |
|              |      |                  | -       |

The favorite menu buttons will be displayed on the top of the main menu of Produmex Scan.

| 🐮 🛛 Main Menu   |        | `‰≮    | Ξ×  |
|-----------------|--------|--------|-----|
| TEST_SCAN       | John D | oe     | ^   |
| Favourites      | _      |        |     |
|                 | -      |        |     |
| Dicking Da      | king   |        |     |
| Picking Pa      | comy   |        | -11 |
| Goods Receipt F | 0      |        |     |
|                 | 1-10-  |        |     |
| GR PO Free      | GR PO  |        |     |
| Production      |        |        |     |
|                 | 1      |        | ~   |
|                 |        | Log Ou | ıt  |

#### 2.2.6. Mobile User Printer

On the Employee Master Data select the '*Mobile User Printers*' option from the right-click menu or click on the 'Mobile User Printers' button on the 'Administration' form.

| First Name           | lohe            |           | Emplo   | wee No.       | 1                     |          |         |             |
|----------------------|-----------------|-----------|---------|---------------|-----------------------|----------|---------|-------------|
| Middle Name          | John            | _         | Ext. E  | mplovee No.   |                       | _        |         |             |
| Last Name            | Doe             |           |         | tive Employee |                       |          |         |             |
|                      |                 |           |         |               |                       |          |         |             |
| Job Title            |                 |           |         |               |                       |          |         |             |
| Position             |                 | •         | Office  | Phone         |                       |          |         |             |
| Department           |                 | •         | Ext.    |               |                       |          |         |             |
| Branch               |                 | •         | Mobile  | Phone         |                       |          |         |             |
| Manager              |                 |           | Pager   | -1            |                       |          |         |             |
| User Code            |                 | •         | Home    | Phone         |                       |          | 494     |             |
| Sales Employee 🛛 🔛   | -No Sales       | Employ*   | Fax     |               |                       | _        | <u></u> |             |
| Cost Center          |                 |           | E-Mai   |               |                       | _        |         |             |
|                      |                 |           | Linke   | d Vendor      |                       |          |         |             |
| Add <u>r</u> ess Mem | gership         | Adminis   | tration | Personal      | Finance               | Remar    | 25      | Attachments |
| Status               |                 |           |         | •             | Educatio              |          |         |             |
| Status               |                 |           |         | -             | Educatio              | 0        |         |             |
| Termination Date     |                 |           |         |               | Deviewe               |          |         |             |
| Termination Reason   |                 |           |         | -             | Keviews               |          |         |             |
|                      | Person          |           |         | Pr            | evi <u>o</u> us Emple | oyment   |         |             |
|                      | Remov           | e         |         | Mo            | bile User Pre         | ferences |         |             |
|                      | <u>R</u> elatio | nship Ma  | p       |               |                       |          | 1       |             |
|                      | Mobile          | User Pref | erences |               | 1obile User P         | rinters  |         |             |
|                      |                 | User Prin | ters    |               |                       |          | •       |             |
|                      | Mobile          |           |         |               |                       |          |         |             |
|                      | Mobile          |           |         |               |                       |          |         |             |
|                      | Mobile          |           |         | _             |                       |          |         |             |
|                      | Mobile          |           |         | _             |                       |          |         |             |
|                      | Mobile          |           |         | _             |                       |          |         |             |

The 'Mobile User Printers' form will open up. On the header of the form the *Employee ID* and the *Employee Name* are displayed.

Select the printer from the dropdown menu. Every printer defined on the *Printers* table is listed.

Add the sequence of the printer on the visual order column.

 $implementation: scan: complete confguide \ http://wiki.produmex.name/doku.php?id=implementation: scan: complete confguide \ http://wiki.produmex.name/doku.php?id=implementation: scan: complete confguide \ http://wiki.php?id=implementation: scan: complete confguide \ http://wiki.php?id=implementation: scan: complete confguide \ http://wiki.php?id=implementation: scan: complete confguide \ http://wiki.php?id=implementation$ 

| EmployeeID   | 1  | Emple | yee Name Doe, John |   | Ι. |
|--------------|----|-------|--------------------|---|----|
| Printer      |    |       | Visual Order       |   |    |
| Mobile Zebra | 01 | •     |                    | 1 | -  |
| Backup Zebr  | а  | •     |                    | 2 |    |
| Mobile Zebra | 02 | •     |                    | 3 |    |
| _            |    | •     |                    |   |    |
|              |    |       |                    |   |    |
| _            |    |       |                    |   |    |
|              |    |       |                    |   |    |
| -            |    |       |                    |   |    |
|              |    |       |                    |   | -  |
|              |    |       |                    |   | _  |

The printer with the lowest 'Visual Order' value will be shown as the default printer on the Login screen or before printing. It is possible to change the default printer. Press the '...' button then select a printer from the list. Every printer defined for the user on the 'Mobile User Printers' form will be listed. The order of the list depends on the 'Visual Order' value.

| 💐 Login           | <i>₽</i> ₩₩       | 🐮 Print La | bels     | # 🔀 €        | Ξ× | 🐮 Printers            | # 72 € | ۳×       |
|-------------------|-------------------|------------|----------|--------------|----|-----------------------|--------|----------|
| Company           | TEST_SCAN         | Remarks    | A1000 *  | Normal Paper |    | Name: Mobile Zebra 01 |        | <u> </u> |
| User<br>User Name | 3456<br>John Doe  | Quantity   | 158 pcs  |              |    | Name: Backup Zebra    |        |          |
| Password          |                   | UoM        | pcs      |              |    | Name: Mobile Zebra 02 |        |          |
| Printer           | Mobile Zebra 01   | Labels     | 1        |              |    |                       |        |          |
|                   |                   | Printer    | Mobile Z | ebra 01      |    |                       |        |          |
|                   |                   |            |          |              |    |                       |        |          |
|                   |                   |            |          |              |    |                       |        |          |
|                   |                   |            |          |              |    |                       |        |          |
| Client version    | 17.04.06001.18920 |            |          |              |    |                       |        | •        |
| Logi              | n Exit            | Prin       | t        | Back         |    | Choose                | Cance  | ¥        |

# 3. Produmex Scan Settings

Settings for the system can be found in the add-on, under Administration>Add-Ons>Produmex Scan>Produmex Scan Settings.

# 3.1. General tab

The following table describes the fields that appear in the 'General' tab of the Produmex Scan Settings window.

| Field                                          | Description/Activity                                                                                                    |
|------------------------------------------------|----------------------------------------------------------------------------------------------------|
| Don't translate trace                          | Obsolete setting.                                                                                                    |
| Advanced Progress Bar                          | If this checkbox is checked, the system will display the Produmex Scan<br>Advanced Progress Bar instead of the Business One Progress Bar. We<br>recommend using the Produmex Scan progress bar, as at long processes<br>SBO progress bar can stop.                                                                                                    |
| DisplayTimeUoM                                 | This setting is not in use in Produmex Scan.                                                                                                    |
| Company Logo                                   | The company's own logo, used in reports. Path to image file requested.                                                                                                    |
| BxBackOffice Server URL                        | Obsolete setting.                                                                                                    |
| Chart XML Folder                               | This setting is not in use in Produmex Scan.                                                                                                    |
| Produmex Support<br>Business Partner           | If an error occurs, a message box is displayed with the error details. You<br>can send the error message to Support from this message box. You will<br>need to set a Business Partner first, and set the Contact Person's email<br>address. Set this Contact Person's code for the Produmex Support<br>Business Partner field. You have to set up SBO Mailer for this function to<br>work. |
| Name of last started AddOn                     | Internal field, not editable.                                                                                                    |
| Date of last started AddOn                     | Internal field, not editable.                                                                                                    |
| Time of last started AddOn                     | Internal field, not editable.                                                                                                    |
| Use Message Board                              | The message board lets add-ons communicate with each other. In some cases, events are forwarded to non-Produmex add-ons. In this case, turn this setting off, but in this case communication between Produmex add-ons will stop.                                                                                                    |
| TxSyncServer URL                               | This setting is not in use in Produmex Scan.                                                                                                    |
| Seconds of last started<br>AddOn               | Internal field, not editable.                                                                                                    |
| Grid Row Count Decrease<br>Number              | Decrease height of form grid to allow buttons being correctly seen at the<br>bottom of the window. Positive integer needed. Useful if you have SAP<br>8.8 or higher with a low resolution monitor and the buttons are in the<br>grids.                                                                                                    |
| Close Stucked AddOns                           | If enabled, the add-on kills any other instance of BXWH9AddOn.exe on<br>start. It means that only one Produmex Scan add-on can run at a time.<br>On terminal server environments it is recommended to disable this<br>setting as it kills Produmex Scan add-ons run by other users as well.                                                                                                |
| Enabe Produmex statusbar<br>(SBO 8.8 or above) | Obsolete setting                                                                                                    |
| Do Not Use GetAsXml                            | When Produmex Scan request table information, we can use GetAsXml SAP function. Sometimes there were SAP DI errors, in this case we can use a Produmex Scan function to request the data.                                                                                                    |
| Password for DI Connection                     | Modify DI connection mode to work around for SAP 9.0 pl9 hotfix 1 bug by direct DI connection                                                                                                    |
| Copy Bitmaps Manually                          | If enabled, the icon image files will not be copied from the SBO<br>installation folder when the add-on starts. Enable this setting if the user<br>do not have writing permission for the folder set as the Pictures Folder<br>on the Path tab of General Settings.                                                                                                    |

# 3.2. SQL tab

The following table describes the fields that appear in the 'SQL' tab of the Produmex Scan Settings window.

| Field                                        | Description/Activity                                                                                                 |
|----------------------------------------------|----------------------------------------------------------------------------------------------------|
| ADO.NET SQL Username                         | The User name for the MS SQL database (usually sa). Scripts use this setting (for example for upgrading a database). |
| SQL Time out in seconds                      | SQL Timeout setting for SQL queries.                                                                                 |
| SQL execution duration alert in milliseconds | If the execution of a query exceeds the time defined in this setting, a warning is added to the log file.            |

# 3.3. Logs tab

The following table describes the fields that appear in the 'Logs' tab of the Produmex Scan Settings window.

| Field                                        | Description/Activity                                                                                                    |
|----------------------------------------------|----------------------------------------------------------------------------------------------------|
| Auto Purge Audit<br>Logs in days             | The add-on logs each database transaction in the Audit Log table. This log can be deleted automatically in the interval set here. The default setting is 30 days.                                              |
| Keep Audit Logs in<br>days                   | The system deletes the log entries, which are older than the number of days set here.                                                                                                    |
| Log resource strings                         | If this checkbox is checked, the system logs every Resource String from open forms to a log file. By default log files are located in:<br>%AppData%\Roaming\BX\Logs.                                           |
| Logging Level                                | Sets which events are logged. Possible values:<br>Errors Only<br>Errors and Warnings<br>Errors, Warnings, Information<br>Debug (everything)<br>By default log files are located in: %AppData%\Roaming\BX\Logs. |
| Log Table - max<br>number of days to<br>keep | Log entries that exceed the specified number of days will be deleted from the "@BXPLOG" table.                                                                                                    |
| Log Table - max<br>number of rows to<br>keep | Defines the maximum number of rows that are kept in the "@BXPLOG" table.                                                                                                    |

# 3.4. Reports tab

The following table describes the fields that appear in the 'Reports' tab of the Produmex Scan Settings window.

| Field                | Description/Activity                                               |
|----------------------|--------------------------------------------------------------------|
| Report Layout Folder | The folder which contains the RPT files for reports.               |
| Report Output Folder | The folder which will contain the generated PDF files for reports. |
| Paper Size (Reports) | Paper size for reports. Example: A4, A3                            |

| Field                       | Description/Activity                                                                                           |
|-----------------------------|----------------------------------------------------------------------------------------------------|
| Paper Orientation (Reports) | Paper orientation for reports. Example: portrait, landscape                                                    |
| Printer Name (Reports)      | Printer name for reports.                                                                                      |
| Print Preview (Reports)     | If enabled, the <i>Preview before print</i> checkbox is checked by default on the Select Report Layout screen. |
| Preview with Watermark      | If enabled, the watermark is printed on print previews as well.                                                |

# 3.5. Produmex Scan General

The following table describes the fields that appear in the 'Produmex Scan General' tab of the Produmex Scan Settings window.

| Field                                                                                                    | Description/Activity                                                                                                    |
|----------------------------------------------------------------------------------------------------|----------------------------------------------------------------------------------------------------|
| Maximum number of<br>documents to display per page<br>(more than 20 may cause<br>performance issues)       | Defines the maximum number of lines displayed on one screen. If the<br>number of the lines to be listed exceeds this number, page navigator<br>buttons are displayed on the screen. Use these buttons to navigate<br>between pages.<br><i>Please note: The Refresh button must be pressed in order to apply</i><br><i>the added filters even though the navigation buttons are displayed.</i> |
| Maximum number of<br>serials/batches to display<br>(more than 100 may cause<br>performance issues)         | If you work with serial/batches numbers, with this setting you can<br>limit the number of the displayed items.                                                                                                    |
| Maximum number of lines for<br>stock queries to display (more<br>than 100 may cause<br>performance issues) | Defines the maximum number of lines displayed in the Query<br>Stocks/Stock Info screens.                                                                                                    |
| Don't close screens with<br>completed quantity                                                             | If you picked all quantities on quantity screens, then Produmex Scan<br>falls back to the document line screen by default. In this case you<br>cannot use any customization after a ' <i>ButtonAdd</i> ' event. With this<br>setting you can configure Produmex Scan to stay on the quantity<br>screens, and you have to close it manually.                                                   |
| Don't close screen after<br>picking delivery                                                               | After the delivery is created in Picking, Produmex Scan falls back to<br>the select a pick list screen by default. If this checkbox is enabled,<br>Produmex Scan stays on the pick list lines screen after the delivery is<br>created.                                                                                                    |
| Allow issuing more items for production than planned                                                       | If this setting is disabled, only the production order lines that have open quantities to issue are listed in the 'Issue for production' function.                                                                                                    |
| Allow reception of more products than planned                                                              | If this setting is disabled, only production orders that have open<br>quantities to receive are listed in the 'Receipt form Production' and<br>'By-Product' functions.                                                                                                    |

| Field                                                                       | Description/Activity                                                                                                    |
|-----------------------------------------------------------------------------|----------------------------------------------------------------------------------------------------|
| Enable multi-item Stock<br>Transfers                                        | This function allows to park transactions before you post them, that<br>is, you can add multiple items to a stock transfer before posting.<br>Once you click the Post button, however, it is possible that not only<br>your transactions will be posted. <b>If there is another user creating</b><br><b>a stock transfer to the same warehouse/bin location, the</b><br><b>user's transactions will be posted as well</b> .<br>(If you are supposed to be allowed to post only your own<br>transactions, please consult with the description of function<br><i>Transaction Separation for Warehouse Scanners</i> available in this<br>table.)<br>If function <i>Enable multi-item Stock Transfers</i> is disabled, only single-<br>scan-transactions are possible, that is, you are allowed to post<br>transactions only one by one. |
| Ignore special lines when<br>creating Documents                             | It is enable, the text lines of a sales order won't be copied to a delivery.                                                                                                    |
| Exclude Sales Orders when checking allocated quantities                     | If enabled, stock allocated to sales orders cannot be used when issuing stock during outgoing processes.                                                                                                    |
| Sales return document location must be the same                             | Items can only be returned to the same bin location.                                                                                                    |
| Credit note document location must be the same                              | Items can only be returned to the same bin location.                                                                                                    |
| Keep base document line order<br>for Delivery (instead of picking<br>order) | If enabled, the Delivery document lines are added in the order of the base document, otherwise they will be added in the order of the picking.                                                                                                    |
| Real-time Stock Counting                                                    | If enabled, Produmex Scan automatically updates the Inventory<br>Counting document with the result of the counting after pressing the<br>Finish button in the end of Stock counting or Quick counting.<br>If this setting is disabled, the counting result will be stored in a user<br>table.                                                                                                    |
| Show all Stock Counting data<br>on scanners                                 | If enabled, already counted items are listed on the Stock Counting<br>screen. <i>Please note: Items with different batch or serial number will</i><br><i>be listed in separate lines.</i><br>If disabled, only the number of the counting records is displayed.                                                                                                    |
| Display all sheet bin locations<br>for Quick Counting                       | It is enable all bin location will be displayed for quick counting.                                                                                                    |
| Guided Quick Counting (Y/N)                                                 | If enabled, the Guided Count process can be started instead of Quick Counting.                                                                                                    |
| Restricted zone handling in<br>Quick Counting (Y/N)                         | If enabled, the counter is only allowed to count locations included in<br>the Inventory Counting document during Quick Counting and Guided<br>Counting.                                                                                                    |
| Sticky destination location for<br>Stock Transfer Requests                  | If enabled, the last To: location will be remembered during<br>processing Stock Transfer Request, this can be convenient if STR<br>items are put in the same destination location (maybe a cart, pallet,<br>etc.)                                                                                                    |
| Keep focus on prepared line<br>(all processes)                              | If enabled, the last To: location will be remembered during<br>processing Stock Transfer Request, this can be convenient if STR<br>items are put in the same destination location (maybe a cart, pallet,<br>etc.)                                                                                                    |
| Display completed Stock<br>Transfer Request lines at the<br>end of the list | At Stock Transfer Request process the processed lines will be shown in the bottom of the list.                                                                                                    |

| Field                                                                                 | Description/Activity                                                                                                    |
|---------------------------------------------------------------------------------------|----------------------------------------------------------------------------------------------------|
| Goods Receipt PO quick<br>refresh mode                                                | During reception, Goods Receipt PO lines can be set to refresh data only on the current line, not the whole list.                                                                                                    |
| Copy user fields from base line<br>to Serial/Batch Details (Goods<br>Receipt PO only) | Enable this setting to copy the UDF value from the purchase order<br>lines to the matching Serial/Batch detail field when the Goods Receipt<br>PO is created.<br><i>Please note: The value will be copied only if the UDF and the</i><br><i>Serial/Batch detail has the exact same name.</i>                                                                                                    |
| Timeout for messages (except for errors, seconds)                                     | Warnings, Information messages, are closed automatically after the time set at this field.                                                                                                    |
| Diagnostic Client Log settings                                                        | Special option for collecting error logs from the mobile client. Only use when instructed by Produmex support.                                                                                                    |
| Don't show icons on main<br>menu (use buttons instead)                                | Display only simply buttons with no icons.                                                                                                    |
| Detailed mobile log                                                                   | Only for picking and stock transfer. More details are recorded in to table: <a>@BXPLMSMOBLOG</a>                                                                                                    |
| Enable SAP DI API logging                                                             | If this setting is enabled, a new log file is created under<br>"C:\ProgramData\BX\BX Service Broker\Logs". The file name is SAP-<br>DIAPI-yyyy-mm-dd.log                                                                                                    |
| Alternative Item Name field                                                           | To display alternative item names on the scanner, add the OITM table<br>field name where the alternative name of the item is stored to this<br>field. Please note: In order to add user defined fields, insert the 'U_'<br>prefix. Restart the Service Broker to apply the Alternative Item Name.                                                                                                    |
| Transaction Separation for<br>Warehouse Scanners                                      | Using this function is reasonable only if you enable function <i>Enable</i><br><i>multi-item Stock Transfers</i> (the description of the function is available<br>in this table).<br>If function <i>Transaction Separation for Warehouse Scanners</i> is<br>enabled, you can add multiple items to a stock transfer before<br>posting, however, when you click the Post button, <b>only your</b><br><b>transactions will be posted</b> . |

# 3.6. Produmex Scan Scanning

The following table describes the fields that appear in the 'Produmex Scan Scanning' tab of the Produmex Scan Settings window.

| Field                                                        | Description/Activity                                                                                                    |
|--------------------------------------------------------------|----------------------------------------------------------------------------------------------------|
| Item code or item barcode must<br>be scanned for Sales Order | If this option is enabled, then the item code or the item's bar code<br>must be scanned when delivering the sales; otherwise the item is<br>prefilled and doesn't need to be scanned. |
| Item code or item barcode must<br>be scanned during Picking  | If this option is enabled, then the item code or the item's bar code<br>must be scanned during picking; otherwise the item is prefilled<br>and doesn't need to be scanned.            |

| Field                                                                                | Description/Activity                                                                                                    |  |  |  |  |
|--------------------------------------------------------------------------------------|----------------------------------------------------------------------------------------------------|--|--|--|--|
| Prefill quantities for Goods Receipt<br>PO                                           |                                                                                                    |  |  |  |  |
| Prefill quantities for Stock Transfer<br>Request                                     | Prefill quantities (separate options for different processes):<br><b>None</b> : No prefill will be used for this task.                                                                                                    |  |  |  |  |
| Prefill quantities for Picking                                                       | Open: The system will fill in the quantities of all receives as the                                                                                                    |  |  |  |  |
| Prefill quantities for Issue for<br>Production                                       | full expected or full remaining expected quantity. For example: if<br>the order is 20 and 5 have been received, the system will default                                                                                                    |  |  |  |  |
| Prefill quantities for Receipt from<br>Production                                    | the next receive for 15.<br><b>Unit</b> : The system will fill in the quantities with one unit.                                                                                                    |  |  |  |  |
| Prefill quantities for Return<br>Components                                          |                                                                                                    |  |  |  |  |
| Prefill unique batches (outgoing processes)                                          | If this setting is enabled, an there is only one batch in stock for<br>the item, the batch is automatically filled during outgoing<br>processes.                                                                                                    |  |  |  |  |
| Prefill unique batches for Stock<br>Counting                                         | If this setting is enabled, an there is only one batch in stock for the item, the batch is automatically filled during stock counting.                                                                                                    |  |  |  |  |
| Post the corresponding quantity<br>when scanning item bar code in<br>quantity field  | When scanning an item's bar code into a quantity field, a quantit<br>of 1 for the corresponding UoM is pre-filled; if this option is<br>enabled, the quantity is automatically posted/added, otherwise<br>the user has to press the Add/Update/Post button. |  |  |  |  |
| Auto book unit when scanning normal item for Stock Counting                          | When doing inventory counting, scanning a barcode automatically counts a unit (eg. 1 piece, 1 carton) for the item                                                                                                    |  |  |  |  |
| Barcode scanner prefix<br>Barcode scanner suffix                                     | If the barcodes contain prefix/suffix characters that should be<br>removed before processing it, you can specify it here. Eg. if you<br>have a ( and ) prefix/suffix, the printed item barcode can look like<br>(A1000) which will be processes as A1000.   |  |  |  |  |
| GS1-128 barcode group separator                                                      | Group separator character for GS1-128 type barcodes. Example: \$                                                                                                    |  |  |  |  |
| Code ID type                                                                         | For GS1-128, there are two international standards, the Symbol standard and the AIM standard. With Symbol CodeID, the scanned input text is prefixed with (K for GS1128. Currently only Symbol is supported.                                                |  |  |  |  |
| Allow selecting locations from<br>Find Stocks screen (outgoing<br>processes)         | If enabled, the Find Stocks button allows to select an location.                                                                                                    |  |  |  |  |
| Allow selecting batches from Find<br>Stocks screen (outgoing<br>processes)           | If enabled, the Find Stocks button allows to select an existing batch.                                                                                                    |  |  |  |  |
| Optimized mixed serial/bin<br>handling (Goods Receipt PO,<br>Stock Transfer Request) | If enabled, the bin location and the serial number can be added on the GR/PO lines screen.                                                                                                    |  |  |  |  |

# **3.7. Produmex Scan Picking**

The following table describes the fields that appear in the 'Produmex Scan Picking' tab of the Produmex Scan Settings window.

| Field                    | Description/Activity                                                         |
|--------------------------|------------------------------------------------------------------------------|
| Allow working on already | It is advised for an extend pick list. More than one user is allowed to pick |
| taken Pick Lists         | the items included in the list.                                              |

| Field                                                          | Description/Activity                                                                                                    |
|----------------------------------------------------------------|----------------------------------------------------------------------------------------------------|
| Real-time Picking (post<br>instantly after picking an<br>item) | If enabled (default) every picking action instantly updates the SAP Pick<br>List document.                                                                                                    |
| Allow changing<br>bin/batch/serial allocations<br>for Picking  | If enabled, the bin/batch/serial numbers are allowed to be different than what is specified in the Pick List.                                                                                                    |
| Speed Picking (Real-time<br>Picking must be disabled)          | If it is enabled, the lines from the selected picklist are loaded only once,<br>when the Picking screen is first opened for that pick list. The selection<br>automatically jumps onto the next un-picked line following the line last<br>picked; this is another improvement to simplify the picking process. |
| Sequential Picking ('Speed<br>Picking' must be enabled)        | If it is enabled, the entire control stays basically in the Picking Line<br>Details screen, and the control jumps back to the Pick List screen only<br>after the last line has been picked. The user can always jump back with<br>the Back button, of course.                                                 |
| Streamlined Picking                                            | Enables a special POS-like mode for picking where all items are picked<br>from a single bin location or non-bin warehouse. In this case, scanning<br>an item code or barcode automatically adds a quantity of 1 (can be<br>changed on the screen) to the picked quantity.                                     |
| Pick List lines quick refresh<br>mode                          | When picking from a non-bin warehouse the Pick List - lines screen can<br>be set to only refresh the current line data (quantities), not the whole<br>list.                                                                                                    |
| Release active Pick List on timeout                            | During picking, the Pick List is allocated to the working employee. If<br>there is a timeout and the worker is forced to the main menu, if this<br>option is set the pick list will be reset to be available to others.                                                                                       |
| Timeout interval for Picking (seconds)                         | If specified, the worker is forced to the main menu from picking after this many seconds of inactivity.                                                                                                    |

# **3.8. Produmex Scan Strategies**

The following table describes the fields that appear in the 'Produmex Scan Strategies' tab of the Produmex Scan Settings window.

| Field                                        | Description/Activity                                                              |
|----------------------------------------------|-----------------------------------------------------------------------------------|
| Incoming strategies user query name          | The user query name used for the incoming strategy.                               |
| Incoming strategies frequency (seconds)      | Number of seconds to run the incoming strategy periodically.<br>0 = disabled.     |
| Replenishment strategies user query name     | The user query name used for the replenishment strategy.                          |
| Replenishment strategies frequency (seconds) | Number of seconds to run the replenishment strategy periodically. $0 =$ disabled. |

# 4. How to customize Employee Master Data for Produmex Scan with standard SBO tools

Disclaimer: This documentation describes the standard SAP Business One UI Configuration function.

- http://wiki.produmex.name/

# 4.1. Create a configuration template

Open the UI Configuration Template form by following the path: Administration > Utilities > UI Configuration Template.

| Administration                                | <b>•</b> U | l Config | uration Tem | plate |       |                 |                       |        |                 | _ |
|-----------------------------------------------|------------|----------|-------------|-------|-------|-----------------|-----------------------|--------|-----------------|---|
| Choose Company                                |            |          |             |       |       |                 |                       |        |                 |   |
| Exchange Rates and Indexes                    |            | UI Temp  | plate       |       | Name  | 1               | US_SIMPLE             |        |                 |   |
|                                               | 1          | US_SIM   | PLE         | -     |       |                 | UC Circlifted UT Terr | -lata  |                 |   |
| System Initialization                         | -          |          |             |       | Descr | iption          | US Simplified Of Tem  | plate  |                 |   |
| 🛅 Setup                                       |            |          |             |       |       |                 |                       |        | 1               | _ |
| 🛅 Data Import/Export                          |            |          |             |       |       | F <u>o</u> rm:  | 5                     | Assigr | ned Users       |   |
| 🗁 Utilities                                   | -          |          |             |       |       | Forms           |                       |        |                 |   |
| Period-End Closing                            |            |          |             |       | 1     | Inventory Tran  | sfer Request          |        |                 | - |
|                                               |            |          |             |       | 2     | A/R Invoice     | Mastas Data           |        |                 |   |
| Check Document Numbering                      |            |          |             |       | 4     | Sales Order     | r Master Data         |        |                 |   |
| <ul> <li>Duplicate Layout Template</li> </ul> |            |          |             |       | 5     | Delivery        |                       |        |                 |   |
| Data Archive Wizard                           | -          |          |             |       | 6     | A/P Invoice     |                       |        |                 |   |
|                                               | -          |          |             |       | 7     | Purchase Order  |                       |        |                 |   |
| Master Data Cleanup Wizard                    |            |          |             |       | 8     | Goods Receipt P | ×0                    |        |                 |   |
| Manual Master Data Series Convert             |            |          |             |       | 9     | Purchase Reque  | st                    |        |                 |   |
|                                               |            |          |             |       | 11    | Item Master Dat | 3                     |        |                 |   |
|                                               | _          |          |             |       | 12    | Incoming Paym   | ents                  |        |                 |   |
| Connected Clients                             | -          |          |             |       | 13    | A/R Credit Mem  | 0                     |        |                 |   |
| Approval Procedures                           |            |          |             |       | 14    | Return          |                       |        |                 |   |
| P License                                     |            |          |             |       | 15    | A/P Credit Mem  | 0                     |        |                 |   |
|                                               |            |          |             |       | 16    | Goods Return    |                       |        |                 |   |
| Integration Service                           |            |          |             | -     | -     | Journal Entry   |                       |        |                 |   |
| 🛅 Add-Ons                                     |            | •        | 444         | •     |       |                 | Edit Form UI          |        | <u>С</u> ору То |   |
| 🛅 Workflow                                    |            |          |             |       |       |                 |                       |        |                 |   |
| <ul> <li>Alerts Management</li> </ul>         |            | ОК       | Cancel      |       |       |                 |                       |        |                 |   |

Go to 'Add' mode and create a new template. On the Forms tab add the Employee Master Data. It is possible to assign the template to selected users only on the Assigned Users tab.

| We will name our template 'Produmex Scan'. |  |
|--------------------------------------------|--|
|                                            |  |
|                                            |  |
|                                            |  |
|                                            |  |
|                                            |  |
|                                            |  |

|   | UI Template                             |   | N | ame   |               | Produmes | x Scan       |                         |   |     |
|---|-----------------------------------------|---|---|-------|---------------|----------|--------------|-------------------------|---|-----|
| L | US_SIMPLE                               | - |   |       |               |          |              |                         |   |     |
| 2 | Produmex Scan                           |   |   | escri | iption        | Produmex | Scan         |                         |   |     |
|   |                                         | - |   | _     |               |          | `            |                         |   |     |
|   |                                         |   |   |       | F <u>o</u> rm | 5        |              | A <u>s</u> signed Users |   |     |
|   |                                         |   |   |       | Forms         |          |              |                         |   |     |
|   |                                         |   |   | 1     | Employee Mast | er Data  |              |                         |   |     |
|   |                                         |   |   | 2     |               |          |              |                         | • |     |
|   |                                         |   |   |       |               |          |              |                         |   |     |
|   |                                         | - |   |       |               |          |              |                         |   |     |
|   |                                         |   |   |       |               |          |              |                         |   |     |
|   |                                         |   |   |       |               |          |              |                         |   |     |
|   |                                         |   |   |       |               |          |              |                         |   |     |
|   |                                         |   |   |       |               |          |              |                         | _ |     |
|   |                                         |   |   |       |               |          |              |                         |   |     |
|   |                                         |   |   |       |               |          |              |                         |   |     |
|   |                                         |   |   |       |               |          |              |                         |   |     |
|   |                                         |   |   |       |               |          |              |                         |   |     |
|   |                                         |   |   |       |               |          |              |                         |   |     |
|   |                                         |   |   |       |               |          |              |                         |   |     |
|   |                                         |   |   |       |               |          |              |                         |   | r - |
|   | 4                                       | - |   |       |               | -        | the constant | Carry                   |   |     |
|   | • · · · · · · · · · · · · · · · · · · · |   |   |       |               | Ed       | it Form 01   |                         | 0 |     |

# 4.2. Edit the Employee Master Data UI

Select the Employee Master Data line and click on the *Edit Form UI* button. The Employee Master Data form will open in UI Edit Mode.

| Employee Master     | Data - UI Edit   | Mode         |                |           |     |               | _         | . × | ▲ ▼ ▶ General                | •  | × | • |
|---------------------|------------------|--------------|----------------|-----------|-----|---------------|-----------|-----|------------------------------|----|---|---|
| First Name          |                  |              |                |           |     | _             |           |     | Aut. for Batch Delivery      | No | • |   |
| Mirst Name          |                  | Empk         | mployee No.    |           |     |               |           |     | Aut. for Batch SO Creation   | No | • |   |
| Middle Name         |                  | Ext. E       | mployee No.    |           |     |               |           |     | Aut. for Batch SO Transfer   | No | - |   |
| Last Name           |                  | ✓ A          | ctive Employee | 2         |     |               |           |     | Aut. for Batch Transfer      | No | - |   |
| Job Title           |                  |              |                |           |     |               |           |     | Aut. for Bin Attributes      | No | - |   |
| Position            | •                | Office       | Phone          |           |     |               |           |     | Aut. for Bin Locking         | No | - |   |
| Department          | •                | Ext.         |                |           |     | ī .           |           |     | Aut. for Cash and Carry      | No | - |   |
| Branch              | •                | Mobile Phone |                |           |     | ī .           |           |     | Aut. for Credit Note         | No | - |   |
| Manager             |                  | Pager        | r              |           |     | 1             |           |     | Aut, for Free GR PO          | No | - |   |
| User Code           | •                | Home         | Phone          |           |     | ī .           |           |     | Aut, for Goods Issue         | No | - |   |
| Sales Employee      | •                | Fax          |                |           |     | 1             |           |     | Aut. for Goods Receipt       | No | - |   |
| Cost Center         |                  | E-Mai        | 1              |           |     | 1             |           |     | Aut, for Goods Receipt PO    | No | - |   |
|                     |                  | Linke        | d Vendor       |           |     | 1             |           |     | Aut. for Issue for Prod.     | No | - |   |
| Address Mam         | horchin Administ | untion (     | Demonal        | Einance   | Pom | arke I        | Attachman | -   | Aut. for Mass Transfer       | No | - |   |
| Address Meni        | persnip Administ | ration       | Personal       | Figance   | Nem | ai <u>K</u> a | Attagnmen |     | Aut, for Packing             | No | - |   |
| Work Address        |                  |              | Home Ad        | dress     |     |               |           |     | Aut. for Picking             | No | - |   |
|                     |                  |              |                |           |     |               |           |     | Aut. for Picking Delivery    | No | - |   |
| Street              |                  |              | Street         |           |     |               |           |     | Aut, for Print Labels        | No | - |   |
| Street No.          |                  |              | Street No.     |           |     |               |           |     | Aut. for Production Return   | No | - |   |
| Block               |                  |              | Block          |           |     |               |           |     | Aut, for Ouick Counting      | No | - |   |
| Building/Floor/Room |                  |              | Building/F     | loor/Room |     |               |           |     | Aut, for Receipt By-Products | No | - |   |
| Zip Code            |                  |              | Zip Code       |           |     |               |           |     | Aut. for Receipt from Prod.  | No | - |   |
| City                |                  |              | City           |           |     |               |           |     | Aut. for Recommendations     | No | - |   |
| County              |                  |              | County         |           |     |               |           |     | Aut, for Sales Issue         | No | - |   |
| State               |                  |              | State          |           |     |               |           | •   | Aut, for Sales Return        | No | - |   |
| Country             |                  | -            | Country        |           |     |               |           | •   | Aut. for Stock Counting      | No | - |   |
|                     |                  |              |                |           |     |               |           |     | Aut, for Stock Transfer      | No | - |   |
|                     |                  |              |                |           |     |               |           |     | Aut, for Transfer Request    | No | - |   |
|                     |                  |              |                |           |     |               |           |     | Default Printer              |    | 1 |   |
|                     |                  |              |                |           |     |               |           |     | Mobile Password              |    |   |   |
| Find Cance          |                  |              |                |           |     |               |           |     | PIN Code                     |    |   |   |

To add a new tab, select the *Add tab* option from the right-click menu.

| We will add a So | can tab. |  |
|------------------|----------|--|
| Add Tab          |          |  |
| Tab Name         | Scan     |  |
| ок               | Cancel   |  |

Drag the User Defined Fields and drop it on the new tab. After the field is placed on the tab, it can be resized. To arrange the UDFs on the tab, select multiple fields and align them with a right-click menu aligning option.

It is also possible to move standard SBO fields or standard SBO buttons from other tab as well. As the best practice, grab the button, place it on the header area, then go to the destination tab. Grab again the button and place it on the destination tab.

Please note: The Mobile User Preference and the Mobile User Printer button cannot be moved.

| Employee Master Data                 | a - UI Edit N  | lode          |                  |                    |                  | - ×  | Employee      | e Master        | Data                | _                |                  |                        |                  |       |
|--------------------------------------|----------------|---------------|------------------|--------------------|------------------|------|---------------|-----------------|---------------------|------------------|------------------|------------------------|------------------|-------|
| First Name                           |                | Employee No.  |                  |                    |                  |      | First Name    |                 | John                | Employee No      | s. (i            | 1                      |                  |       |
| Middle Name                          |                | Ext. Employee | No.              |                    |                  |      | Middle Name   |                 |                     | Ext. Employe     | e No.            | JD1                    |                  |       |
| Last Name                            |                | Active Emp    | loyee            |                    |                  |      | Last Name     |                 | Doe                 | Active En        | nployee          |                        |                  |       |
|                                      |                |               |                  |                    |                  |      |               |                 |                     |                  |                  |                        |                  |       |
| Job litte                            | -              | 0/7 0         | _                |                    |                  |      | Job Title     |                 |                     | 010 01           | C.               |                        |                  |       |
| Position                             | -              | Office Phone  |                  |                    |                  |      | Position      |                 |                     | Office Phone     |                  |                        |                  |       |
| Department                           |                | Ext.          |                  |                    |                  |      | Department    |                 |                     | Ext.             |                  |                        |                  |       |
| Branch                               | •              | Mobile Phone  |                  |                    |                  |      | Branch        |                 |                     | Mobile Phone     | e                |                        |                  |       |
| Manager                              |                | Pager         |                  |                    |                  |      | Manager       |                 |                     | Pager            |                  |                        |                  |       |
| User Code                            | -              | Home Phone    |                  |                    |                  |      | User Code     |                 |                     | Home Phone       |                  |                        | 100              |       |
| Sales Employee                       | •              | Fax           |                  |                    |                  |      | Sales Employe | ie 🚽            | -No Sales Employ*   | Fax              |                  |                        |                  |       |
| Cost Center                          |                | E-Mail        |                  |                    |                  |      | Cost Center   |                 |                     | E-Mail           |                  |                        |                  |       |
|                                      |                | Linked Vendor |                  |                    |                  |      |               |                 |                     | Linked Vend      | or               |                        | J                |       |
| Add <u>r</u> ess Mem <u>b</u> ership | Administration | Personal      | Remar <u>k</u> s | Attachments        | Fi <u>n</u> ance | Scan | Address       | Mem <u>b</u> en | ship Administration | <u>P</u> ersonal | Remar <u>k</u> s | s Atta <u>c</u> hments | Fi <u>n</u> ance | Scan  |
| Aut, for Batch Delivery              | No 🔻           |               | Aut.             | for Production Re  | eturn            | No 🔻 | Aut. for B    | atch Delivery   | Yes 🔻               |                  | Au               | t. for Production R    | eturn            | Yes 🔻 |
| Aut, for Batch SO Creation           | No 🔻           |               | Aut.             | for Quick Counti   | ing (            | No 🔻 | Aut. for B    | atch SO Crea    | tion Yes 🔻          |                  | Au               | t. for Quick Counti    | ng               | Yes 🔻 |
| Aut, for Batch SO Transfer           | No 🔻           |               | Aut.             | for Receipt By-Pr  | roducts          | No 🔻 | Aut. for B    | atch SO Tran    | sfer Yes 🔻          |                  | Au               | t. for Receipt By-Pr   | oducts           | Yes 🔻 |
| Aut. for Batch Transfer              | No 🔻           |               | Aut.             | for Receipt from I | Prod.            | No 🔻 | Aut. for B    | atch Transfer   | Yes 🔻               |                  | Au               | t. for Receipt from    | Prod.            | Yes 🔻 |
| Aut, for Bin Attributes              | No 🔻           |               | Aut.             | for Recommendat    | tions            | No 🔻 | Aut. for B    | in Attributes   | Yes 🔻               |                  | Au               | t. for Recommenda      | tions            | Yes 🔻 |
| Aut, for Bin Locking                 | No 🔻           |               | Aut.             | for Sales Issue    |                  | No 🔻 | Aut. for B    | in Locking      | Yes 🔻               |                  | Au               | t. for Sales Issue     |                  | Yes 🔻 |
| Aut, for Cash and Carry              | No 🔻           |               | Aut.             | for Sales Return   |                  | No 🔻 | Aut. for C    | ash and Carr    | y Yes 🔻             |                  | Au               | t. for Sales Return    |                  | Yes 🔻 |
| Aut. for Credit Note                 | No 🔻           |               | Aut.             | for Stock Counti   | ing              | No 🔻 | Aut. for C    | redit Note      | Yes 🔻               |                  | Au               | t. for Stock Counti    | ng               | Yes 🔻 |
| Aut. for Free GR PO                  | No 🔻           |               | Aut.             | for Stock Transfe  | er               | No 🔻 | Aut. for F    | ree GR PO       | Yes 🔻               |                  | Au               | t. for Stock Transfe   | er -             | Yes 🔻 |
| Aut. for Goods Issue                 | No 🔻           |               | Aut.             | for Transfer Requ  | uest             | No 🔻 | Aut. for G    | oods Issue      | Yes 🔻               |                  | Au               | t. for Transfer Requ   | Jest             | Yes 🔻 |
| Aut. for Goods Receipt               | No 🔻           |               | Defa             | ult Printer        |                  |      | Aut. for G    | oods Receipt    | Yes 🔻               |                  | De               | fault Printer          |                  |       |
| Aut. for Goods Receipt PO            | No 🔻           |               | Mob              | ile Password       |                  |      | Aut. for G    | oods Receipt    | PO Yes 🔻            |                  | Mo               | bile Password          |                  |       |
| Aut. for Issue for Prod.             | No 🔻           |               | PIN              | Code               |                  |      | Aut. for Is   | sue for Prod    | Yes 🔻               |                  | PI               | N Code                 |                  |       |
| Aut. for Mass Transfer               | No 🔻           |               |                  |                    |                  |      | Aut. for M    | ass Transfer    | Yes 🔻               |                  |                  |                        |                  |       |
| Aut. for Packing                     | No 🔻           |               |                  |                    |                  |      | Aut. for P    | acking          | Yes 🔻               |                  |                  |                        |                  |       |
| Aut. for Picking                     | No 🔻           |               |                  |                    |                  |      | Aut. for P    | icking          | Yes 🔻               |                  |                  |                        |                  |       |
| Aut, for Picking Delivery            | No 🔻           |               |                  |                    |                  |      | Aut. for P    | icking Deliver  | ry Yes ▼            |                  |                  |                        |                  |       |
| Aut. for Print Labels                | No 🔻           |               |                  |                    |                  |      | Aut. for P    | rint Labels     | Yes 🔻               |                  |                  |                        |                  |       |
| Find Cancel                          |                |               |                  |                    |                  |      | ОК            | Cancel          |                     |                  |                  |                        |                  |       |

# 5. Configure HTTPS for Produmex Service Broker with a selfsigned certificate

# 5.1. Produmex Service Broker Settings

Open the Produmex Service Broker configuration window from the Produmex Service Broker.

Enable HTTPS by setting the 'HTTPS enable?' setting to True, then set the port you would like to use as the 'SSL Port to listen on'.

| BX   |         |              |                | Pro    | odumex | Servic  | e M  | anag    | ger                          |                                 |                                  |          | -     |        | ×     |
|------|---------|--------------|----------------|--------|--------|---------|------|---------|------------------------------|---------------------------------|----------------------------------|----------|-------|--------|-------|
| File | Service | Help         |                |        |        |         |      |         |                              |                                 |                                  |          |       |        |       |
| ÷ •  | Т       |              |                | Prod   | umexSe | erviceB | roke | er ser  | rvice cor                    | nfigurat                        | tion                             |          | -     |        | ×     |
|      | Produ   | General Prod | umex Service B | Broker |        |         |      |         |                              |                                 |                                  |          |       |        |       |
|      | 1201    | Run As User  | LocalSystem    |        |        | ~       |      | A↓      | -                            |                                 |                                  |          |       |        |       |
|      |         | Password     |                |        |        |         | 4    | Mise    | С                            |                                 |                                  |          |       |        |       |
|      |         | Start Mode   | Auto           |        |        |         |      | Cono    | current task<br>ug writeling | ts (piece)                      | C O<br>Epico                     |          |       |        |       |
|      |         |              | 100            |        |        |         |      | Exit i  | if anv modu                  | le loading                      | i true                           |          |       |        |       |
|      |         |              |                |        |        |         |      | HTT     | PS enable                    | ? (true/fal                     | s True                           |          |       |        |       |
|      |         |              |                |        |        |         |      | Kill lo | ong time (se                 | conds)                          | 300                              |          |       |        |       |
|      |         |              |                |        |        |         |      | Kill o  | on memory u                  | usage (mb                       | y 1000                           |          |       |        |       |
|      |         |              |                |        |        |         |      | Kill ti | ime (second                  | ds)                             | 30                               |          |       |        |       |
|      |         |              |                |        |        |         |      | Mod     | lules to load                | l (comma                        | s BXMan                          | ufacturi | ngPDC | Proces | sor,B |
|      |         |              |                |        |        |         |      | Port    | to listen on                 |                                 | 50231                            |          |       |        |       |
|      |         |              |                |        |        |         |      | Rec     | ord comm.d                   | lata detail                     | s false                          |          |       |        |       |
|      |         |              |                |        |        |         |      | Serv    | ver discover                 | y enable?                       | ? true                           |          |       |        |       |
|      |         |              |                |        |        |         |      | SSL     | Port to liste                | en on                           | 50232                            |          |       |        |       |
|      |         |              |                |        |        |         | Co   | oncure  | <b>rent tasks</b> (pi        | s <b>(piece</b> )<br>iece)[0-no | ) <b>[0-not li</b><br>t limited] | imited]  |       |        |       |
|      |         | ОК           | Cancel         |        |        |         |      |         |                              |                                 |                                  |          |       |        |       |

## 5.1. Create client certificate

Create the self-signed certificate on your server.

In this documentation we used MakeCert.exe which is a part of the Microsoft Windows SDK. You can download the Windows SDK from here:

- Windows 10: https://developer.microsoft.com/en-us/windows/downloads/windows-10-sdk
- Versions previous to Windows 10: https://developer.microsoft.com/en-us/windows/downloads/sdkarchive

Open Command Prompt as an administrator and run the following command: <path>makecert.exe -r -pe -n "CN=<name>" -eku 1.3.6.1.5.5.7.3.1 -ss my -sr localMachine -sky exchange -sp "Microsoft RSA SChannel Cryptographic Provider" -sy 12 <filename>.cer

Replace <path> with the actual access path of the MakeCert.exe. Adapt the <name> and the <filename> as well.

```
In this example we used the following command:
C:\Program Files\Microsoft SDKs\Windows\v7.1\Bin\makecert.exe -r -pe -n
"CN=ServiceBroker" -eku 1.3.6.1.5.5.7.3.1 -ss my -sr localMachine -sky
exchange -sp "Microsoft RSA SChannel Cryptographic Provider" -sy 12
ServiceBroker.cer
```

In this documentation we used MakeCert.exe which is a part of the *Microsoft Windows SDK for Windows 7 and .NET Framework 4*. Please keep in mind that other versions of MakeCert or other certification generators might use different parameters.

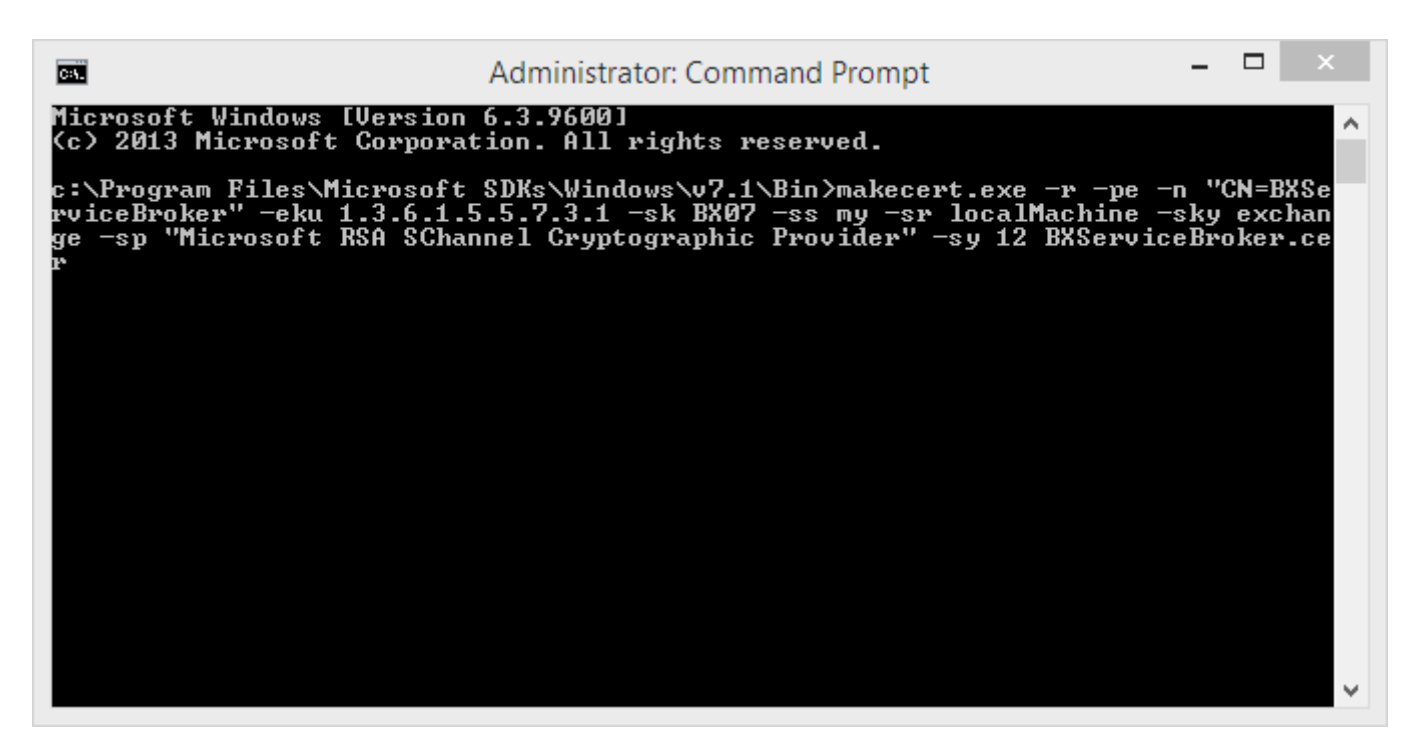

## 5.2. Import the certificate on a Windows server

Run the Microsoft Management Console (mmc.exe). From the File menu select Add/Remove Snap-In.

|                                      |      | Console1 - [Console Root]                                                                                                    | _ 🗆 🗡        |
|--------------------------------------|------|----------------------------------------------------------------------------------------------------|--------------|
| File Action View Favorites Window He | elp  |                                                                                                    | - & ×        |
|                                      | 1    |                                                                                                    |              |
| Console Root                         | Name |                                                                                                    | Actions      |
|                                      |      | There are no items to show in this view.                                                                                                    | Console Root |
|                                      |      |                                                                                                    | More Actions |
|                                      |      | Add or Remove Snap-ins                                                                                                    |              |
|                                      |      | You can select snap-ins for this console from those available on your computer and configure the selected set of snap-ins. For<br>extensible snap-ins, you can configure which extensions are enabled.<br>Available snap-ins: Selected snap-ins: |              |
|                                      |      | Snap-in Vendor A Edit Extensions                                                                                                    |              |
|                                      |      | ActiveX Control Microsoft Cor Up Ceronicates - Current User Remove                                                                                                    |              |
|                                      |      | Certificates Microsoft Cor                                                                                                    |              |
|                                      |      | Component Services Microsoft Cor                                                                                                    |              |
|                                      |      | Add >     Move Down     Microsoft Cor     Add >                                                                                                    |              |
|                                      |      | Event Viewer Microsoft Cor                                                                                                    |              |
|                                      |      | Group Policy Object Microsoft Cor                                                                                                    |              |
|                                      |      | Internet Informatio Microsoft Cor  I D Security Meditor Microsoft Cor.                                                                                                    |              |
|                                      |      | Jeseurity Maintain Microsoft Cor      Advanced                                                                                                    |              |
|                                      |      | Description:                                                                                                    |              |
|                                      |      | The Certificates snap-in allows you to browse the contents of the certificate stores for yourself, a service, or a computer.                                                                                                    |              |
|                                      |      |                                                                                                    |              |
|                                      |      | OK Carrel                                                                                                    |              |
|                                      |      |                                                                                                    |              |
|                                      |      |                                                                                                    |              |
|                                      |      |                                                                                                    |              |
|                                      |      |                                                                                                    | ]            |

Choose the *Certificates* snap-in and add it to the 'Selected snap-ins'. On the opening Certificates snap-in select 'Computer account'. On the next screen choose *Local computer* (or select the computer account) then click on the Finish button.

| Select Co                                        | mputer      |         |     |
|--------------------------------------------------|-------------|---------|-----|
| ect the computer you want this snap-in to manage | в.          |         |     |
| his snap-in will always manage:                  |             |         |     |
| Local computer: (the computer this console is    | running on) |         |     |
| Another computer:                                |             | Brow    | vse |
| only applies if you save the console             |             |         |     |
|                                                  |             |         |     |
|                                                  |             |         |     |
|                                                  |             |         |     |
|                                                  |             |         |     |
|                                                  | ( Deale     | Patrick |     |

On the Console navigate to Certification via Certificates (Local computer) > Trusted Root Certification Authorities > Certification. Right-click on Certification and select *Import...* from *All Tasks*.

| ole Root ertificates (Local Computer) Personal Insted Root Certification Authorities Interprise1 Intermediat Intermediat Intermediat Interdec View Intrusted Pub Intrusted C Interdect View Intrusted Pub Intrusted Pub Intrusted  | Issued To<br>AddTrust External CA Root<br>Administrator | Issued By<br>AddTrust External CA Root | Expiration Date | Intended Purposes    | Friendly Name        | Chature ( |   |              |
|----------------------------------------------------------------------------------------------------|---------------------------------------------------------|----------------------------------------|-----------------|----------------------|----------------------|-----------|---|--------------|
| Certificates (Local Computer) Personal Trusted Root Certification Authorities Certification Certification Certificates Certificates Cer | AddTrust External CA Root                               | AddTrust External CA Root              | 5 (20 (2020     |                      |                      | Jugids 1  | C | Actions      |
| Personal Trustel Root Certification Authonities Trustel Root Certification Intermediate Trustel Pub Untrusted C Third-Party Client Autho Remote Des Smart Cerd Trusted Dev With Meaning                                                                                                    | Administrator                                           | Administrator                          | 5/30/2020       | Server Authenticati  | The USERTrust Net    |           |   | Certificates |
| Trusted Root Certification Authonities Certification Authonities Enterprise T Intermediat Uriew Untrusted Pub Untrusted C Third-Party Client Author Client Author Refresh Remote Des Export List Smart Carl Trusted Dev Help With bleating                                                                                                    | Administrator                                           | Administrator                          | 5/20/2027       | <all></all>          | b1op                 |           |   | Mars Astisms |
| All Tasks     EnterpriseT All Tasks     Intermediate     Trusted Pub     Untrusted C     Third-Party     Trusted Pow     Client Authe     Remote Des     Smart Card     Tututed Dev     With bleating                                                                                                    |                                                         | Administrator                          | 1/24/2025       | <all></all>          | CN=Administrator,    |           |   | More Actions |
| Enterprise 1<br>Intermediate View<br>Untrusted Cu<br>Thrusted Party<br>Trusted Performance View<br>Client Author<br>Remote Des<br>Smart Card<br>Untrusted Cu<br>With Meaning                                                                                                    | Import                                                  | AffirmTrust Commercial                 | 12/31/2030      | Server Authenticati  | AffirmTrust Comm     |           |   |              |
| Trusted Pub<br>Untrusted C New Window from Here<br>Third-Party New Taskpad View<br>Client Authy Refresh<br>Remote Des Export List<br>Smart Carl<br>Uttated Dev.                                                                                                    | nore cyber rust Koot                                    | Baltimore CyberTrust Root              | 5/13/2025       | Server Authenticati  | DigiCert Baltimore   |           |   |              |
| Tusted Pub     New Window from Here       Third-Party     New Taskpad View       Trusted Pool     New Taskpad View       Client Authe     Refresh       Smart Card     Help       With Menter     With Menter                                                                                                    | Im CA                                                   | Certum CA                              | 6/11/2027       | Server Authenticati  | Certum               |           |   |              |
| Third-Party<br>Trusted Peo<br>Client Author<br>Remote Des<br>Smart Card<br>Trusted Dev<br>With bleating                                                                                                    | im Trusted Network CA                                   | Certum Trusted Network CA              | 12/31/2029      | Server Authenticati  | Certum Trusted Ne    |           |   |              |
| Trusted Peo<br>Client Author<br>Remote Des<br>Smart Card<br>Trusted Dev<br>Help                                                                                                    | nbers of Commerce Root                                  | Chambers of Commerce Root - 2          | 7/31/2038       | Server Authenticati  | Chambers of Com      |           |   |              |
| Client Authe<br>Remote Des<br>Smart Card<br>Work Heating                                                                                                    | 2 Primary CA                                            | Class 2 Primary CA                     | 7/7/2019        | Secure Email, Serve  | CertPlus Class 2 Pri |           |   |              |
| Remote Des  Smart Card  Trusted Dev  Web kteine                                                                                                    | 3 Public Primary Certificat                             | Class 3 Public Primary Certificatio    | 8/2/2028        | Secure Email, Client | VeriSign Class 3 Pu  |           |   |              |
| Smart Card<br>Trusted Dev Help                                                                                                    | ODO RSA Certification Au                                | COMODO RSA Certification Auth          | 1/19/2038       | Server Authenticati  | COMODO SECURE™       |           |   |              |
| Trusted Dev Help                                                                                                    | right (c) 1997 Microsoft C                              | Copyright (c) 1997 Microsoft Corp.     | 12/31/1999      | Time Stamping        | Microsoft Timesta    |           |   |              |
| Mah Hasting                                                                                                    | lert Assured ID Root CA                                 | DigiCert Assured ID Root CA            | 11/10/2031      | Server Authenticati  | DigiCert             |           |   |              |
| web Hosting                                                                                                    | DigiCert Global Root CA                                 | DigiCert Global Root CA                | 11/10/2031      | Server Authenticati  | DigiCert             |           |   |              |
| Windows Live ID Token Issuer                                                                                                    | DigiCert Global Root G2                                 | DigiCert Global Root G2                | 1/15/2038       | Server Authenticati  | DigiCert Global Roo  |           |   |              |
|                                                                                                    | DigiCert High Assurance EV Ro                           | DigiCert High Assurance EV Root        | 11/10/2031      | Server Authenticati  | DigiCert             |           |   |              |
|                                                                                                    | DST Root CA X3                                          | DST Root CA X3                         | 9/30/2021       | Secure Email. Serve  | DST Root CA X3       |           |   |              |
|                                                                                                    | Entrust Root Certification Auth                         | Entrust Root Certification Authority   | 11/27/2026      | Server Authenticati  | Entrust              |           |   |              |
|                                                                                                    | Entrust Root Certification Auth                         | Entrust Root Certification Authori     | 12/7/2030       | Server Authenticati  | Entrust.net          |           |   |              |
|                                                                                                    | Entrust.net Certification Author                        | Entrust.net Certification Authority    | 7/24/2029       | Server Authenticati  | Entrust (2048)       |           |   |              |
|                                                                                                    | Equifax Secure Certificate Auth                         | Equifax Secure Certificate Authority   | 8/22/2018       | Secure Email Serve   | GeoTrust             |           |   |              |
|                                                                                                    | GeoTrust Global CA                                      | GeoTrust Global CA                     | 5/21/2022       | Server Authenticati  | GeoTrust Global CA   |           |   |              |
|                                                                                                    | GeoTrust Primary Certification                          | GeoTrust Primary Certification Au      | 7/17/2036       | Server Authenticati  | GeoTrust             |           |   |              |
|                                                                                                    | GeoTrust Primary Certification                          | GeoTrust Primary Certification Au      | 12/2/2037       | Server Authenticati  | GeoTrust Primary C   |           |   |              |
|                                                                                                    | GlobalSign                                              | GlobalSign                             | 3/18/2029       | Server Authenticati  | GlobalSign Root CA   |           |   |              |
|                                                                                                    | GlobalSign                                              | GlobalSign                             | 12/15/2021      | Server Authenticati  | Google Trust Servic  |           |   |              |
|                                                                                                    | GlobalSign Boot CA                                      | GlobalSign Root CA                     | 1/28/2028       | Server Authenticati  | GlobalSign Root CA   |           |   |              |
|                                                                                                    | Go Daddy Class 2 Certification                          | Go Daddy Class 2 Certification Au      | 6/20/2034       | Server Authenticati  | Go Daddy Class 2 C   |           |   |              |
|                                                                                                    | Go Daddy Root Certificate Auth                          | Go Daddy Root Certificate Author       | 1/1/2038        | Server Authenticati  | Go Daddy Class 2 C   |           |   |              |
|                                                                                                    | GTE CuberTrust Global Poot                              | GTE CuberTruct Global Poot             | 0/14/2010       | Server Authenticati  | DisiCast Clabal P    |           |   |              |
|                                                                                                    | I marone cybernust blobar koot                          | OTE Cyber Hust olobal Noot             | 0/19/23/10      |                      | OT INCOM FOOT        |           |   |              |
|                                                                                                    | Microrec e Szigne Reet CA 2000                          | Microsoc e-Szigno Poot CA 2000         | 12/20/2020      | Secure Email, Clienc | MicroSec e-Stiers    |           |   |              |

Add a certificate to a store

Follow the steps of the Certificate Import Wizard. Browse the ServiceBroker.cer, place the certificate

to the Trusted Root Certification Authorities certificate store and finish the import.

Then import the certificate to the Personal folder as well, following the above described steps.

# 5.3. Bind the certificate to the port number

Bind the ServiceBroker.cer to the port number.

In this example we use the following netsh command in order to configure the certification to the port number.

Run the following command with Command Prompt:

#### netsh http add sslcert ipport=0.0.0.0:port certhash=thumbprint appid={appguid}

Where:

• **ipport**: is the IP address and the listening port. You can use a special IP address 0.0.0.0 that matches any IP address for the local machine. The listening port must be the same as the 'SSL Port to listed on' that is set on the Produmex Service Broker service configuration screen.

|                        | ProdumexSe          | rviceBroker service configuration 🛛 🗕 🔍 🗙                                                                                                    |
|------------------------|---------------------|----------------------------------------------------------------------------------------------------|
| General Prod           | umex Service Broker |                                                                                                    |
| Run As User            | LocalSystem         |                                                                                                    |
| Password<br>Start Mode | Auto                | Misc     Concurrent tasks (piece)[[ 0     Debug writeline log? (true, false     Exit if any module loading true     HTTPS enable? (true/fals True     Kill long time (seconds) 300     Kill on memory usage (mby 1000 |
|                        |                     | Kill time (seconds)     30       Modules to load (comma s       Port to listen on     50231       Record comm.data details false       Server discovery enable?       True       SSL Port to listen on     50232      |
|                        |                     | Concurrent tasks (piece)[0-not limited]<br>Concurrent tasks (piece)[0-not limited]                                                                                                    |
| ОК                     | Cancel              | .:                                                                                                    |

- **certhash**: The thumbprint of the certificate is the certificate's SHA-1 hash, represented in hexadecimal. In order to determine the certhash, open the certificate and go to the Details tab. Copy the thumbprint value to a text editor and remove all spaces between the hexadecimal characters. Make sure that there are no hidden characters in the string. (Eg. select the line and set the encoding to ANSI.)

#### Example command:

netsh http add sslcert ipport=0.0.0.0:50232 certhash=a828d05b70e88c9c904fe5149ad170ff89433102 appid={d4deb269-37e6-49db-a9cd-cd74f52d36c3}

| Cev.                                         | Administrator: Command Prompt                                                                | - 🗆 ×            |
|----------------------------------------------|----------------------------------------------------------------------------------------------|------------------|
| Microsoft Windows []<br>(c) 2013 Microsoft ( | Jersion 6.3.9600]<br>Corporation. All rights reserved.                                       |                  |
| C:\>netsh http add s<br>a55bc7b40336846cf aj | sslcert ipport=0.0.0.0:50232 certhash=9a68925<br>ppid={d4deb269-37e6-49db-a9cd-cd74f52d36c3> | d88b50b746e8ad41 |
| SSL Certificate suc                          | cessfully added                                                                              |                  |
| C:\>                                         |                                                                                              |                  |
|                                              |                                                                                              |                  |
|                                              |                                                                                              |                  |

#### 5.4. Import the certificate

Besides the server, the certificate has to be imported on every computer that connects to Produmex Service Broker over HTTPS.

#### 5.4.1. Import the certificate on a mobile device

In this example we installed the certificate on a Honeywell Dolphin 60 device with Windows Embedded Handheld 6.5 Classic operating system. The installation steps may differ based on the operating system and the device.

Copy the certificate file to the device, eg. to the *My Documents* folder.

Open the File Explorer from Start>Programs>File Explorer and open the folder where you copied the certificate. Tap on the certificate file you would like to import.

A 'Certificate Installation' message opens up. Press the 'More' button. To see the details of the certificate file, tap on the 'requester' link. To install the certificate, press the 'Install' button.

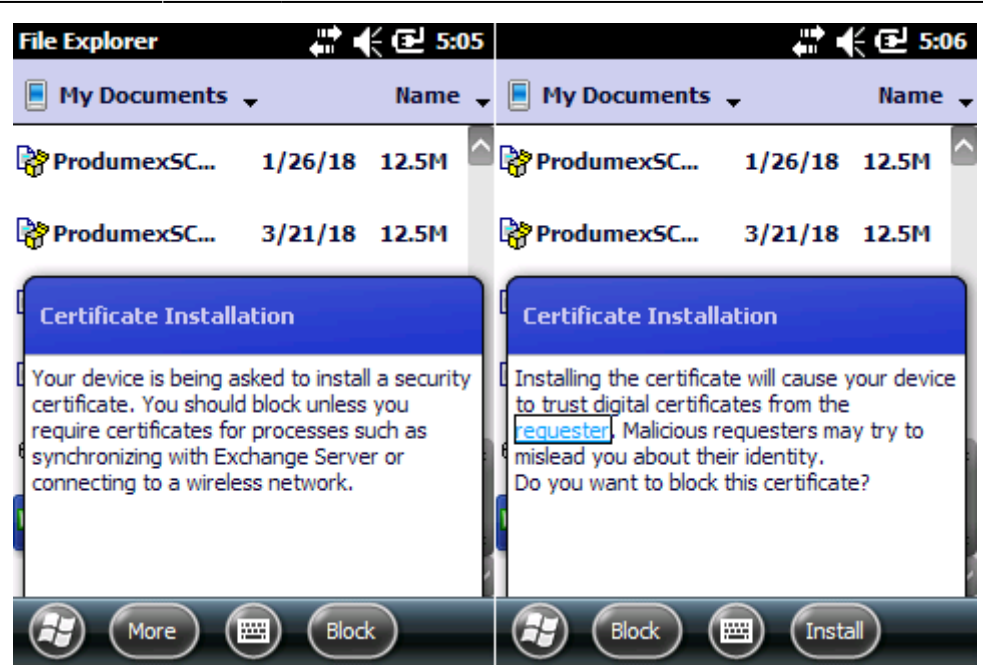

If the installation is successful, a confirmation message is displayed. The certificate is imported to the Root folder of Certificates.

| From:<br>http://wiki.produmex.name/ -                                                          |   |
|------------------------------------------------------------------------------------------------|---|
| Permanent link:<br>http://wiki.produmex.name/doku.php?id=implementation:scan:completeconfguide | × |
| Last update: 2019/03/13 12:10                                                                  |   |